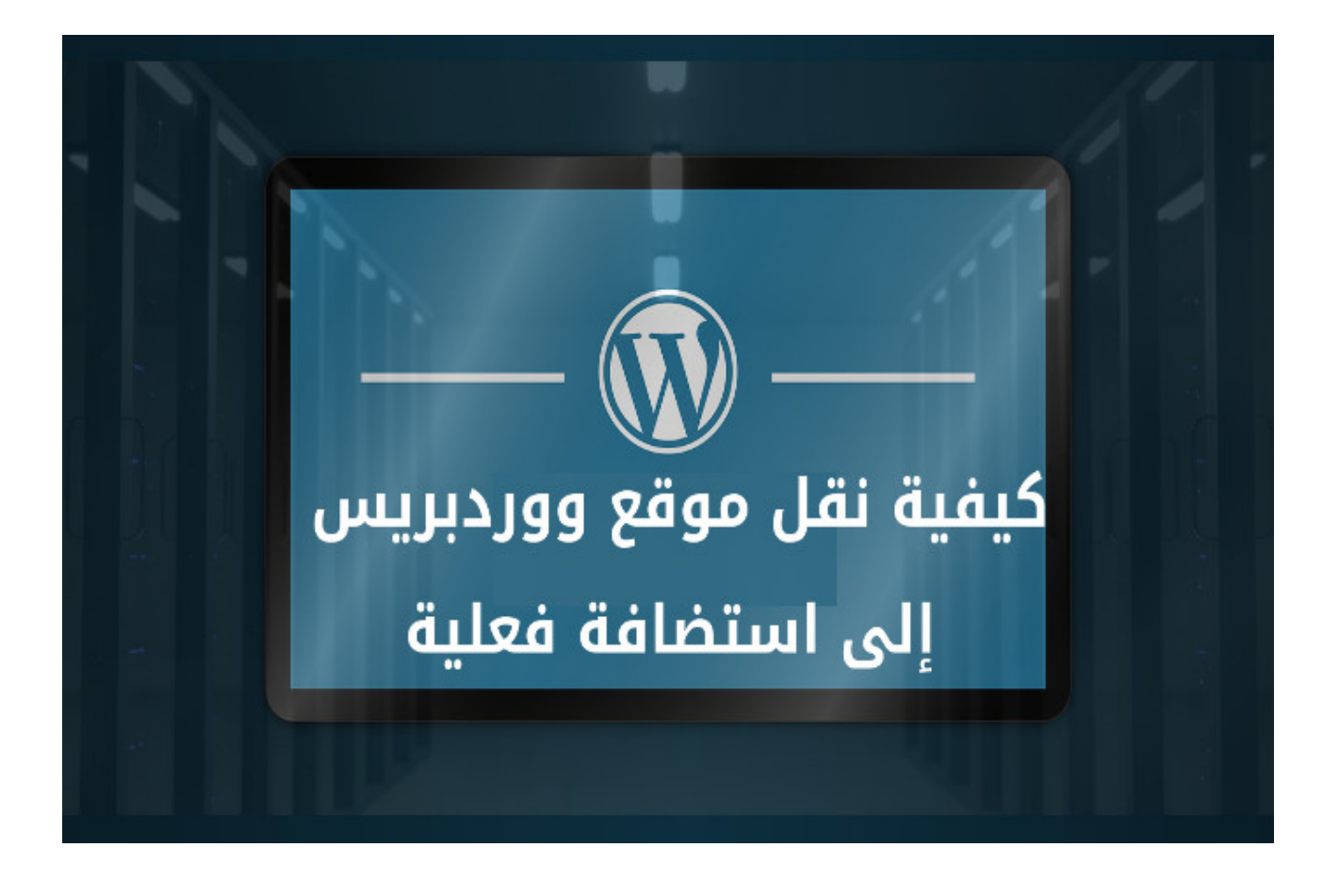

# كيفية نقل موقع ووردبريس

# إلى الاستضافة

شرح مقدّم من <u>نورس علي</u>-<u>مدونة تعلّم مع ناو</u>

سنقوم بهذا الشرح بـ : نقل موقع ووردبريس إلى الاستضافة بعد إنشائه على الخادم المحلي LocalHost. تتم عملية نقل أو رفع موقع ووردبريس بخطوات معينة: 1- نقل قاعدة بيانات موقع ووردبريس. 2- رفع ملفات الموقع من الخادم المحلي إلى الاستضافة. 3- التعديل على ملف الاتصال بقاعدة البيانات. 4- العمل على حل أي مشاكل متوقعة الحدوث بعد القيام بنقل موقع ووردبريس.

### نقل قاعدة البيانات

تشكل قاعـدة البيانـات العنصـر الأهـم فـي أي موقـع ووردبريـس لاحتوائهـا علـى معلومـات الموقـع الرئيسية. فعند نقل موقع ووردبريس، من المهم البدء بنقل قاعدة البيانات أولاً. يتم نقل قاعدة البيانات بالخطوات التالية:

#### تصدير قاعدة البيانات من الخادم المحلى Localhost

بدايةً يجب الحصول على ملف قاعدة بيانات ووردبريس من الخادم المحلي. يتم ذلك عن طريق تسجيل الدخول بلوحة التحكم بقواعد البيانات PHPMyAdmin رابط الدخول لــِ phpmyadmin على الخادم المحلي – عادةَ ما يكون: http://localhost/phpmyadmin

اسم المستخدم – عادةً ما يكون: root

كلمة المرور -عادةً ما تكون: فارغة (اترك حقل كلمة المرور فارغاً)

بعد تسجيل الدخول بـِ PHPMyAdmin، قم باختيار اسـم قاعـدة موقـع ووردبريـس الـتي تريـد نقلـه (مثلاً: wordpress) في الشريط الأيسر الجانبي.

ثم اختر خيار **تصدير | Export** من القائمة العليا كما يظهر في الصورة التالية.

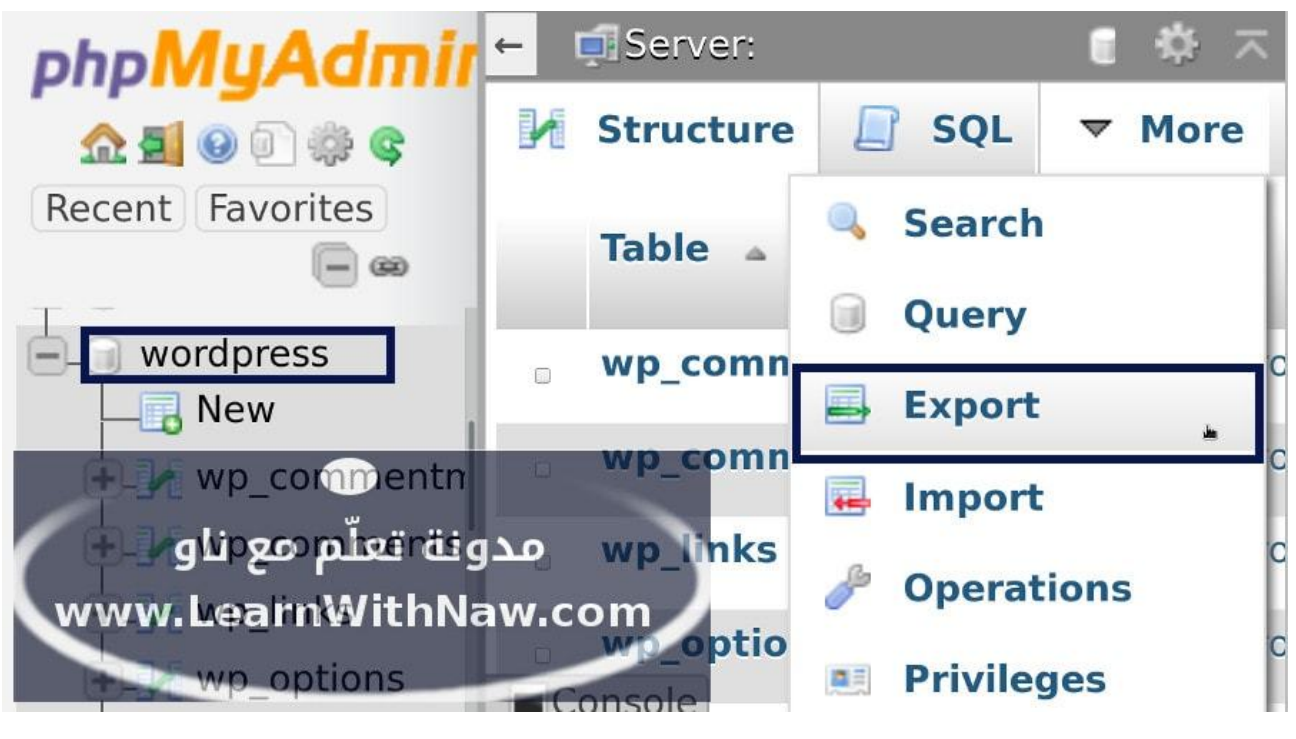

خيار تصدير قاعدة البيانات

سيتم التوجيه إلى صفحة تصدير قاعدة البيانات المحددة. قم بالنقر على Go للاس تمرار ف ي عمليـة التصدير والحصول على ملف قاعدة البيانات.

| 「Server: localhost:3306 » 。D<br>Structure 』 SQL<br>ころりいていりてはいていてい | atabase: wordpress<br>Search <b>Query Export Import / Operations Privileges</b> Vore |
|-------------------------------------------------------------------|--------------------------------------------------------------------------------------|
| Export templates:                                                 |                                                                                      |
| New template:                                                     | Existing templates:                                                                  |
| Template name                                                     | Template: Select a template Update Delete                                            |
| Export method:                                                    |                                                                                      |
| Quick - display only the<br>Custom - display all po               | : minimal options<br>ssible options                                                  |
|                                                                   |                                                                                      |
| SQL .                                                             | مدونة تعلّم مع ناو                                                                   |
| Go                                                                | www.LearnWithNaw.com                                                                 |
| Console                                                           |                                                                                      |

تصدير قاعدة البيانات من الخادم المحلي

سيتم بعد ذلك حفظ ملف قاعدة بيانات ووردبريس في جهازك الحاسوب (غالباً ما ستجد هذا الملـف في مجلد التحميلات | Downloads).

احتفظ بهذا الملف في مسار آمن، لا تشاركه مع أحد! سنقوم باستيراد هذا الملف إلى الاستضافة أو السيرفر فيما بعد.

#### إنشاء قاعدة بيانات جديدة على الاستضافة

الآن يجب إنشاء قاعدة بيانات جديدة وفارغة على الاستضافة أو السيرفر الفعلي. سنقوم بذلك من خلال لوحة التحكم الخاصة بإدارة المواقع السي بانل. بدايةً قم باختيار **قواعد بيانات MySQL** في قسم قواعد البيانات في السي بانل.

| e 🏌 | - <b>1</b>                       | cPanel ≡            |
|-----|----------------------------------|---------------------|
|     |                                  |                     |
| -   |                                  | قواعد بیانات        |
| www | ونة تعلّم مع ناو<br>LearnWithNa. | phpMyAdmin          |
|     | -                                | قواعد بیانات MySQL® |
|     |                                  |                     |

خيار قواعد البيانات MySQL في السي بانل

بعد ذلك: سيتم التوجيه إلى صفحة قواعد البيانات. قم بإدخال اسم قاعدة البيانات الجديدة مثلاً (wp). يمكنك اختيار أي اسم تريد! ثم قم بالنقر على **إنشاء قاعدة البيانات** كما يظهر في الصورة التالية:

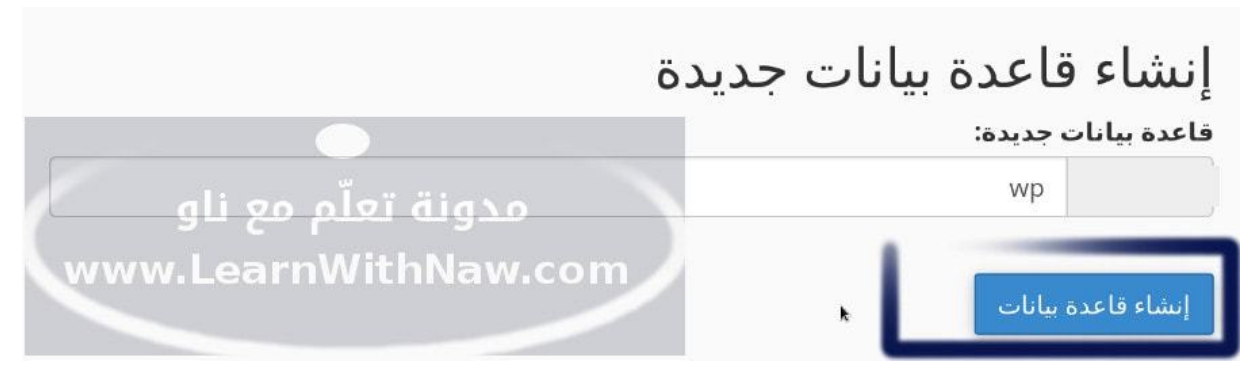

إدخال اسم قاعدة البيانات الجديدة

تم إنشاء قاعدة بيانات جديدة تحت اسـم user\_wp حيـث user س يكون اسـم مسـتخدم السـي بانـل الخاصة بك، و wp هو اسم قاعدة البيانات المُدخل في الخطوة السابقة.

الآن يجب إنشاء مستخدم لقاعدة البيانات هذه. انتقل إلى **قسم مستخدمو** MySQL. قم بإدخال اسم المستخدم الجديد (مثلاً: wp). أيضاً قم بإدخال كلمة مرور لهذا المستخدم (اختر كلمة مرور قوية الـتي تحتـوي علـي عـدد محـارف كبير مكون من أرقام وأحرف ورموز خاصة) ثم قم بالنقر على **إنشاء مستخدم** كما يظهر في الصورة التالية. الآن سيتم إنشاء اسم مستخدم باسم: user\_wp . حيث user هو اسم المستخدم للسي بانل الخاص ة

الآن سيتم إنشاء اسم مستخدم باسم: user\_wp . حيث user هو اسم المستخدم للسي بانل الخاص ـة بك، و wp هو اسم المستخدم المُدخل.

|                        | مستخدمو MySQL          |
|------------------------|------------------------|
|                        | إضافة مستخدم جديد      |
|                        | اسم المستخدم           |
|                        | wp                     |
| -1: <sup>1</sup> -" ": | كلمة المرور            |
| مدونه نغنم مع ناو      | ••••••                 |
| www.LearnWithNaw.com   | كلمة المرور (مرة أخرى) |
|                        | ••••••                 |
|                        | الغوة 🕄                |
| منشئ كلمة المرور       | قوية جدًا (92/100)     |
|                        | إنشاء مستخدم           |

إدخال اسم مستخدم قاعدة البيانات وكلمة المرور الخاصة به

الخطوة الأخيرة في إنشاء قاعدة البيانات في السي بانل هي منح اسم المستخدم صلاحيات الدخول إلى قاعدة البيانات الجديدة.

بكل بساطة اننقل إلى قسم **إضافة مستخدم إلى قاعدة البيانات**.

قم باختيار المستخدم الذي قمت بإنشـائه قبـل قليـل مـن القائمـة المنسـدلة. علـى سـبيل المثـال: user\_wp

وأيضاً قم باختيار اسم قاعدة البيانات الجديدة. على سبيل المثال: user\_wp

ثم قم بالنقر على **إضافة**.

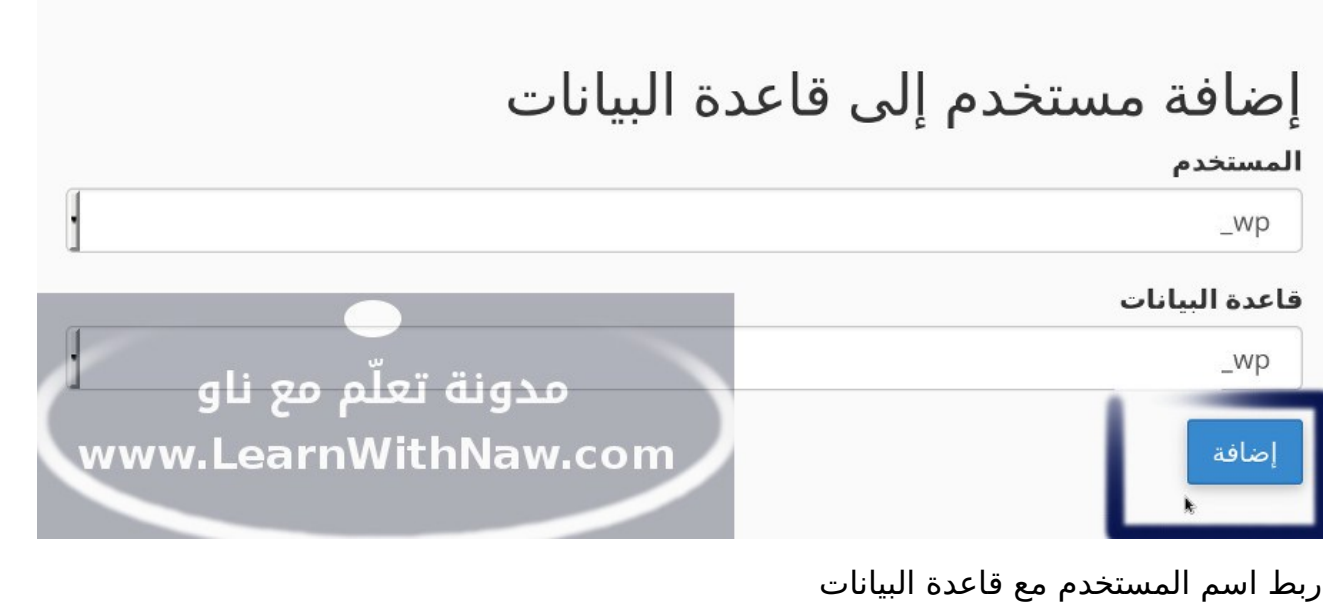

قم بتحديد جميع الامتيازات.

انقر على **إجراء التغييرات**.

وهكذا تم إنشاء قاعدة بيانات جديدة، مع مستخدم مسؤول عنها.

| مدونة تعلّم مع ناو  |                | إدارة امتيازات المستخدم<br>المستحدم: wp:<br>هاعدة البيانات: wp<br>الإحميع الامتيارات |
|---------------------|----------------|--------------------------------------------------------------------------------------|
| www.LearnWithNaw.co |                | ALTER                                                                                |
|                     | CREATE ROUTINE | CREATE                                                                               |
|                     | CREATE VIEW    | CREATE TEMPORARY TABLES                                                              |
|                     | DROP           |                                                                                      |
|                     | EXECUTE        | EVENT                                                                                |
|                     |                |                                                                                      |
|                     | REFERENCES     | LOCK TABLES                                                                          |
|                     | SHOW VIEW      | SELECT                                                                               |
|                     |                | TRIGGER                                                                              |
|                     | fer.0          | إجراء التغييرات [عادة تعيين<br>ج                                                     |

منح المستخدم كل الصلاحيات لقاعدة البيانات

#### استيراد قاعدة البيانات إلى الاستضافة

الآن سنقوم بالخطوة الأخيرة في نقل قاعدة بيانات ووردبريس إلى الاستضافة.

قم باختيار PHPMyAdmin من قسم قواعد البيانات في السي بانل.

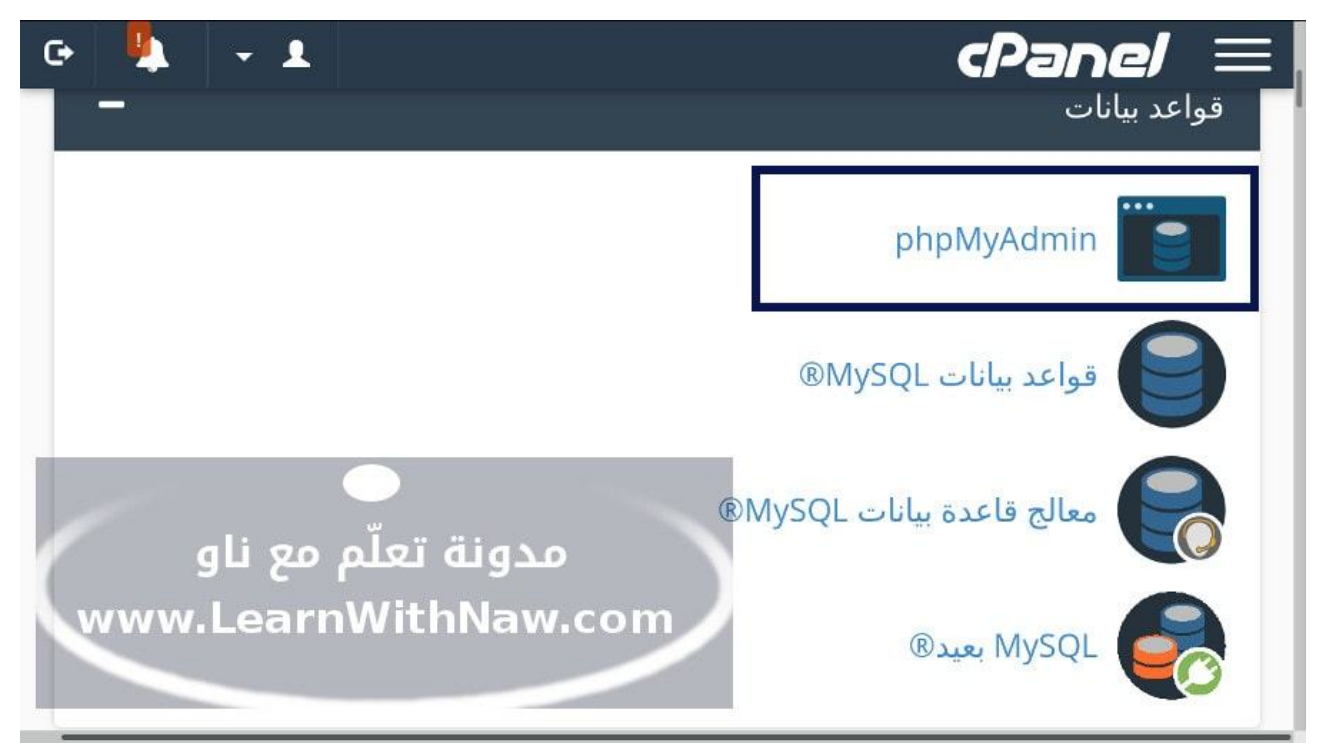

خيار PHPMyAdmin في السي بانل

سيتم التوجيه إلى تبويب جديد، يظهر في لوحة التحكم PHPMyAdmin.

اختر اسم قاعدة البيانات الجديدة المنشأة في خطوة إنشاء قاعدة البيانات (user\_wp) في الشــريط الجانبي الأيسر.

| phpMuAdmir       | Server: localhost:3306 » 👩 Database: | _wp        | \$        | ~ |
|------------------|--------------------------------------|------------|-----------|---|
| <u>∧</u> 0 0 ¢ ¢ | 🖌 Structure 📗 SQL 🔍 Search 🏢         | Query      | ▼ More    |   |
| Recent Favorites |                                      | E          | xport     |   |
| - 00             | No tables found in database.         | - 🖬 I      | mport 🛓   |   |
| wp               | Create table                         | <i>6</i> 0 | perations |   |
|                  |                                      | 8 R        | outines   |   |
|                  | Name:                                | 🕑 E        | vents     |   |
|                  | Number of columns: 4                 | 26 T       | riggers   |   |
| 1                | <b>O</b>                             | é D        | esigner   |   |
| مع ناو           | مدونة تعلم                           |            |           |   |
| www.Learı        | nWithNaw.com                         |            | Go        |   |
|                  |                                      |            |           |   |
|                  | Console                              |            |           |   |

ثم اختر استيراد | Import من القائمة العليا كما يظهر في الصورة التالية:

خيار استيراد

انقر على Browse، واختر ملف قاعدة البيانات الذي تم تصديره في خطوة تصدير قاعدة البيانات.

ثم انقر على Go للاستمرار بعملية استيراد محتوى قاعدة بيانات ووردبريس من جهاز الحاسوب إلى الاستضافة الفعلية.

| phpMyAdmir       | Server: localhost:3306 »  Database: | _wp        | \$ ⊼      |
|------------------|-------------------------------------|------------|-----------|
| ☆ 0 0 \$ \$      | M Structure SQL Search              | Query      | ▼ More    |
| Recent Favorites |                                     | E:         | xport     |
|                  | No tables found in database.        | _ 🗔 In     | nport     |
| wp               | Create table                        | <i>»</i> 0 | perations |
|                  |                                     | R R        | outines   |
|                  | Name:                               | 🕑 Ev       | vents     |
| _                | Number of columns: 4                | 26 Tr      | iggers    |
|                  |                                     | é D        | esigner   |
| مع تاو           | مدونه نغنم                          |            | Go        |
| www.Leari        | nWithNaw.com                        |            |           |
|                  | Console                             |            |           |

#### خيار استيراد قاعدة البيانات

لاحظ أن تم استيراد محتوى قاعدة البيانات إلى الاستضافة بنجاح، ولكن اسم قاعـدة البيانـات هـذه واسم المستخدم المسؤول عنها تغير. قم بحفظ معلومات قاعدة البيانات هذه ، ولا تشاركها مع أي أحد! اسم قاعدة البيانات: user\_wp أو حسب ما قمت بإدخاله في خطوة إنشاء قاعدة بيانات. اسم مستخدم قاعدة البيانات: user\_wp أو حسب ما قمت بإدخاله في خطوة إنشاء اسم مستخدم. كلمة المرور للمستخدم حسب ما قمت بإدراجه في خطوة إنشاء اسم مستخدم.

# رفع ملفات ووردبريس إلى الاستضافة

بعد القيام بنقل قاعدة بيانات ووردبريس بنجـاح، يجـب نقـل ملفـات موقـع ووردبريـس مـن الخـادم المحلي إلى ووردبريس. قم بضغط ملفات موقع ووردبريس على جهازك الحاسوب باستخدام أحد برامج ضغط الملفات. ثم قم برفع هذا الملف المضغوط إلى الاستضافة. يتم رفع الملفات إلى الاستضافة بطريقتين أساسيتين: 1- رفع الملفات من خلال السي بانل. 2- رفع الملفات من خلال الشرح لمعرفة <u>كيفية رفع الملفات إلى الاستضافة</u>. سأقوم برفع ملف ملفات ووردبريس المضغوط إلى الاستضافة من خلال السي بانل: قم باختيار **إدارة الملفات** في الصفحة الرئيسية.

| -                   |                 | الملفات        |
|---------------------|-----------------|----------------|
|                     | الصور           | الدارة الملغات |
|                     | استخدام القرص   | خصوصية الدليل  |
| مدونة تَعلّم مع ناو | FTP اتصالات FTP | FTP حسابات     |

خيار إدارة الملفات في السي بانل

انتقل إلى مجلد public\_html لرفع الملفات إليه.

اختر **تحميل** | upload من القائمة العليا.

| إدارة الملفات 🕐                        |                         | البحث                            |                                           |
|----------------------------------------|-------------------------|----------------------------------|-------------------------------------------|
| نسخ 🖓 المجلد 🕇 الملف 🕇                 | نقل 🕀                   | ب 🗙 تنزیل 📩 تحمیل 🏝              | استعادة <b>C</b> حذف                      |
| 🗹 تحرير 🖉 إعادة التسمية 🖥              | HTML محرر               | عرض ۞ ال <mark>ادونات ب</mark> ۵ | ضغط <sup>ی</sup> ر استخراج <sup>ر</sup> ی |
| تد لأعلى <b>1</b> الصفحة الرئيسية 🖌    | مستوی وا                | إعادة توجيه 🔶 🛛 الخلف 🗲          | إعادة التحميل 🞜                           |
| غاء تحدید الکل 🛛 🛛 ت <b>حدید الکل </b> | وفات 🗂 🏾 إل             | ذوفات 🗂 🛛 عرض سلة المحذ          | إفراغ سلة المح                            |
| Name                                   | Size                    | Last Modified                    | Туре                                      |
| newfolder2                             | 4 KB                    | اليوم 12:23 م                    | httpd/unix-directory                      |
| 🖹 file                                 | 0                       | اليوم 12:23 م                    | text/x-generic                            |
| ناو                                    | <b>م مع</b><br>ww.Learr | <b>مدونة تعل</b><br>WithNaw.com  |                                           |

خيار تحميل لرفع البيانات في السي بانل

اختر ملف ووردبريس المضغوط وقم برفعه. حدد ملف ووردبريس المضغوط.

#### قم باستخراج محتويات الملف المضغوط بالنقر على خيار **استخراج** | Extract.

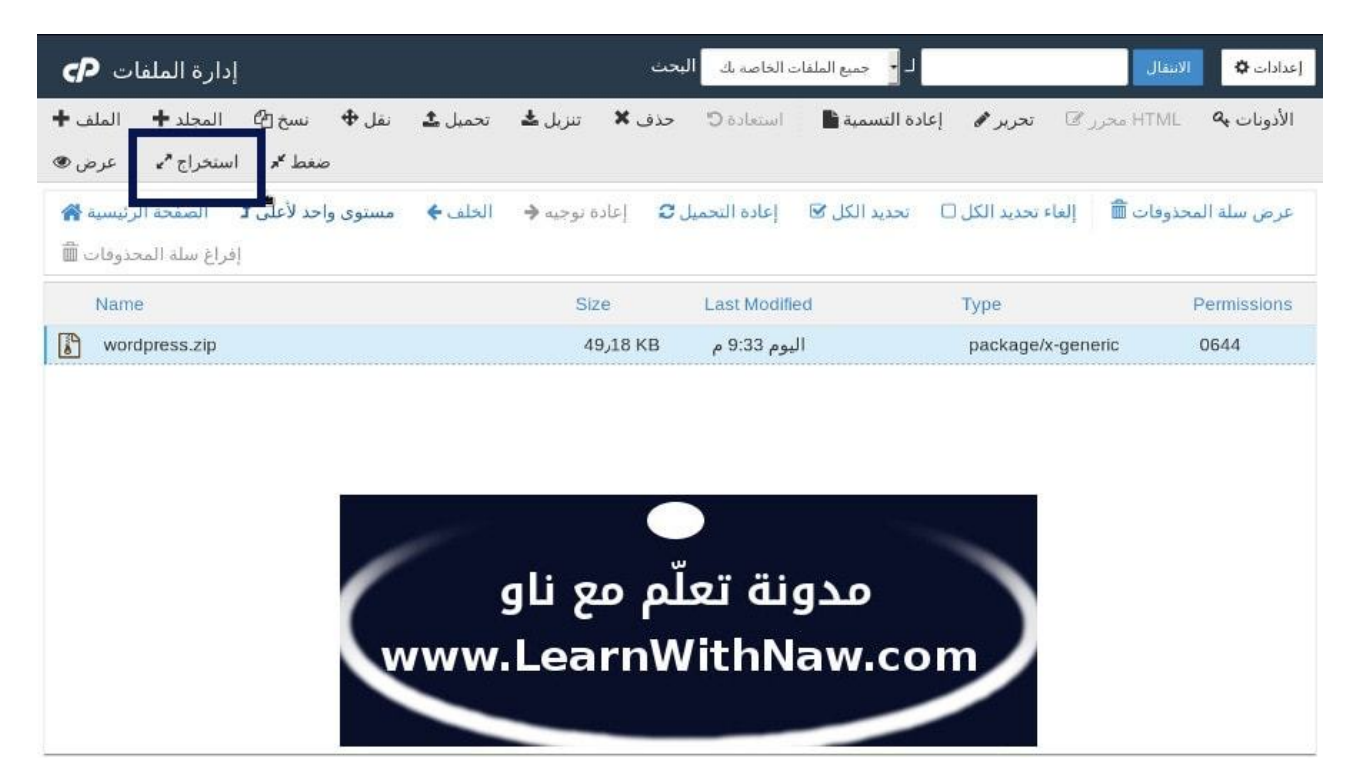

استخراج محتويات ملف ووردبريس المضغوط

وهكذا تم رفع ملفات موقع ووردبريس إلى الاستضافة بنجاح.

## ربط ملفات موقع ووردبريس مع قاعدة البيانات

بعد نقل الملفات وقاعدة البيانات بنجاح. يجب الآن ربط قاعدة البيانات مـع ملفـات ووردبريـس مـن خلال التعديل على ملف wp-config.php.

يوجد هذا الملف في المجلد الأساسي الذي يحتوي كل ملفات موقع ووردبريس.

يمكنك تعديل هذا الملف بشكل مباشر من لوحة التحكم سي بانل، أو من خلال تعـديل الملـف علـى جهاز الحاسوب وإعادة رفعه إلى الاستضافة في مساره الصحيح.

سأقوم بتعديل الملف بشكل مباشر فـي لوحـة التحكـم السـي بانـل مـن خيـار مـدير الملفـات فـي الصفحة الرئيسية.

ثم الانتقال إلى المجلد الذي يحتوي على ملفات موقع ووردبريس. ثم تحديد ملف wp-config.php.

واختيار **تحرير** من القائمة العليا كما يظهر في الصورة التالية:

| إدارة الملفات 🕐                                                   |                  | البحث                                                                                 |                     |
|-------------------------------------------------------------------|------------------|---------------------------------------------------------------------------------------|---------------------|
| نسخ 🗗 المجلد 🔶 الملف 🕇                                            | نقل 🕈            | یادہ 🗘 🐱 تنزیل 🔽 تحمیل                                                                | است                 |
| رر 🕼 تحرير 🖋 إعادة التسمية 🖿                                      | HTML محر         | استخراج <sup>م</sup> ي عرض الأذونات ب <sup>0</sup>                                    | ضغط 🔭               |
| واحد لأعلى 1 الصفحة الرئيسية 🖌<br>إلغاء تحديد الكل 🗆 تحديد الكل 🗹 | مستوی<br>دوفات 🛗 | دة التحميل 🗨 إعادة توجيه 🗧 الخلف<br>دولية تعلّم مع ناوص <sub>سلة المح</sub><br>www.w. | اعا<br>0<br>د د م س |
| Name                                                              | Size             | Last Modified Typ                                                                     | ecom                |
| wp-config-sample.php                                              | 3,01 KB          | <del>م31 6:12 2017/10/ ap</del>                                                       | plication/x-httpd   |
| ⟨♪ wp-config.php                                                  | 4 KB             | ap اليوم 3:27 م                                                                       | plication/x-httpd   |
| wp-cron.php                                                       | 21 KBر 3         | ap 8:26 2015/05/ ap                                                                   | plication/x-httpd   |
| wp-links-opml.php                                                 | 37 KBر2          | 4:46 2016/11/ ap                                                                      | plication/x-httpd   |
| A we load aba                                                     | 2 22 12          | 25 6·15 2016/10/ 20                                                                   | nliantich/v httpd   |

تعدیل ملف wp-config.php

### ضبط إعدادات الاتصال بقاعدة البيانات

بعد التوجيه إلى صفحة تعديل الملف، قم بتعديل السطور التالية في الملف:

1- في سطر قاعدة البيانات: استبدل user\_wp باسم قاعدة البيانات.

2- في سطر اسم مستخدم قاعدة البيانات: استبدل user\_wp باسم مستخدم قاعدة البيانات.

3- في سطر كلمة المرور: استبدل password بكلمة مرور اسم المستخدم.

```
/* ادخل اسم قاعدة البيانات هنا */
define('DB_NAME', 'user_wp');
/* ادخل اسم مستخدم قاعدة البيانات هنا */
define('DB_USER', 'user_wp');
/*ادخل كلمة مرور اسم مستخدم قاعدة البيانات هنا */
define('DB_PASSWORD', 'password');
```

لا تنس حفظ التغييرات بعد التعديل على الملف كما يظهر في الصورة التالية:

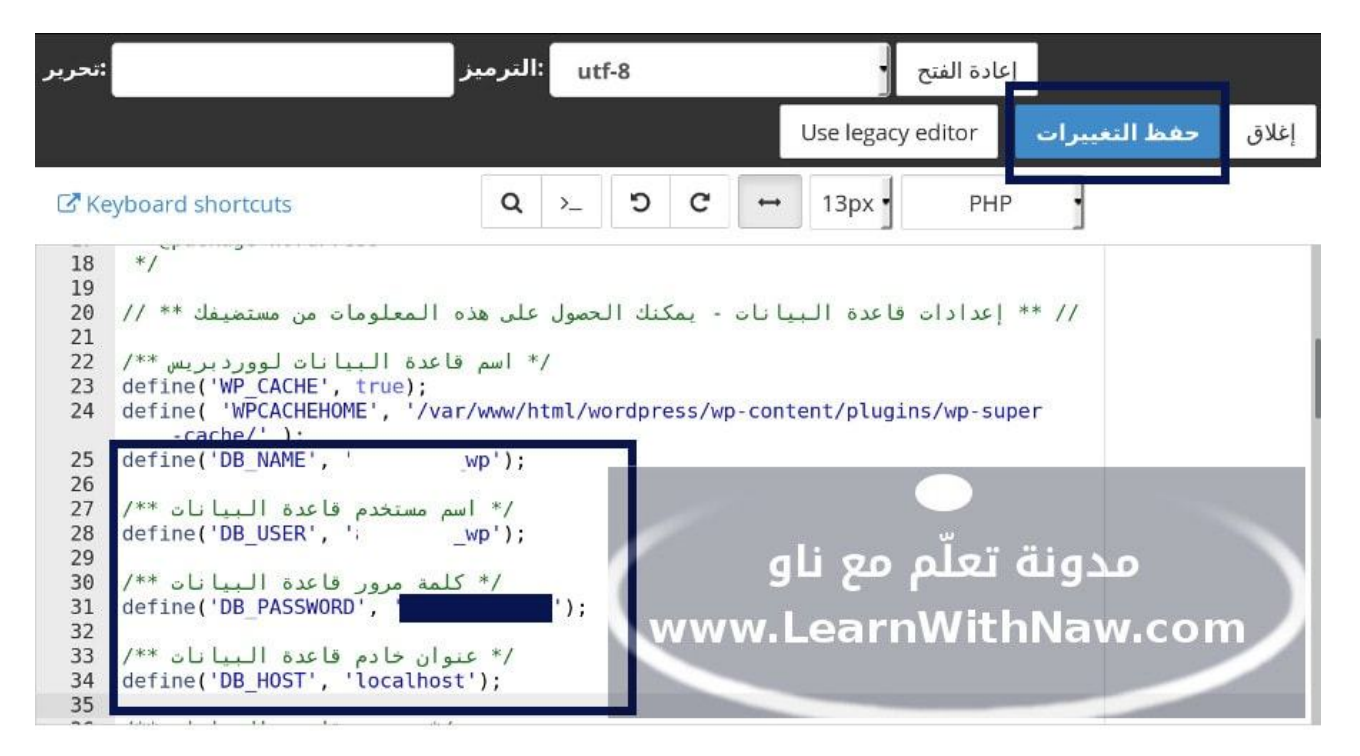

ربط قاعدة البيانات مع ملفات ووردبريس

#### ضبط إعدادات رابط الموقع

أيضاً يجب تعريف ووردبريس برابط الموقع الجديد. قم بتسجيل الدخول بلوحة PHPMyAdmin من لوحة التحكم سي بانل.

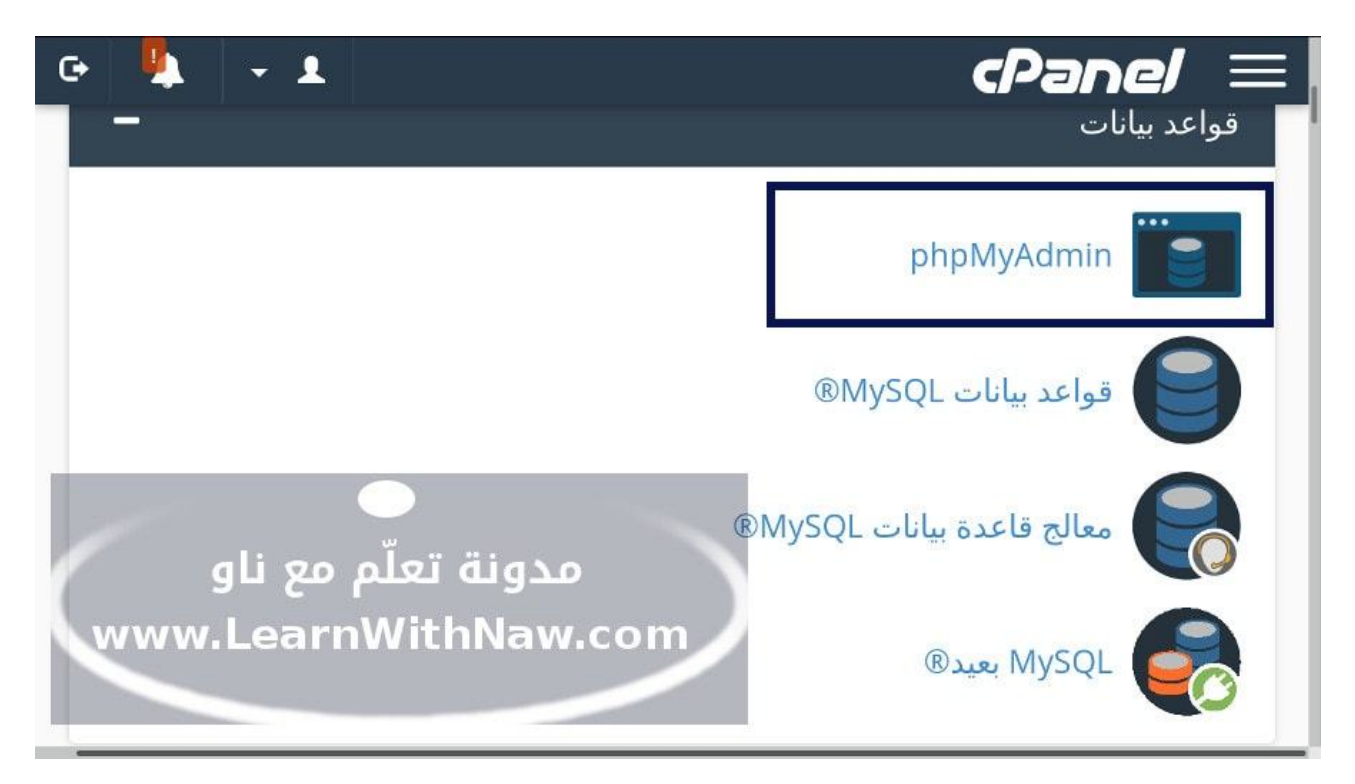

خيار PHPMyAdmin في السي بانل

سيتم التوجيه إلى لوحة إدارة قواعد البيانات، قم باختيار اسم قاعدة بيانات ووردبريس من الشـريط الجانبي الأيسر.

ثم انقر على تبويب SQL في القائمة العليا.

ادخل السطور الآتية في مستطيل الأوامر.

لا تنسَ استبدال http://localhost برابط موقع ووردبريس على الخادم المحلي.

وأيضاً استبدل http://your-new-wordpress-domain.com برابط موقع ووردبرياس على الاستضافة أو الخادم المحلي.

UPDATE wp\_options SET option\_value = replace(option\_value, 'http://localhost', 'http://your-newwordpress-domain.com') WHERE option\_name = 'home' OR option\_name = 'siteurl';

الآن انقر على Go لتنفيذ الأمر.

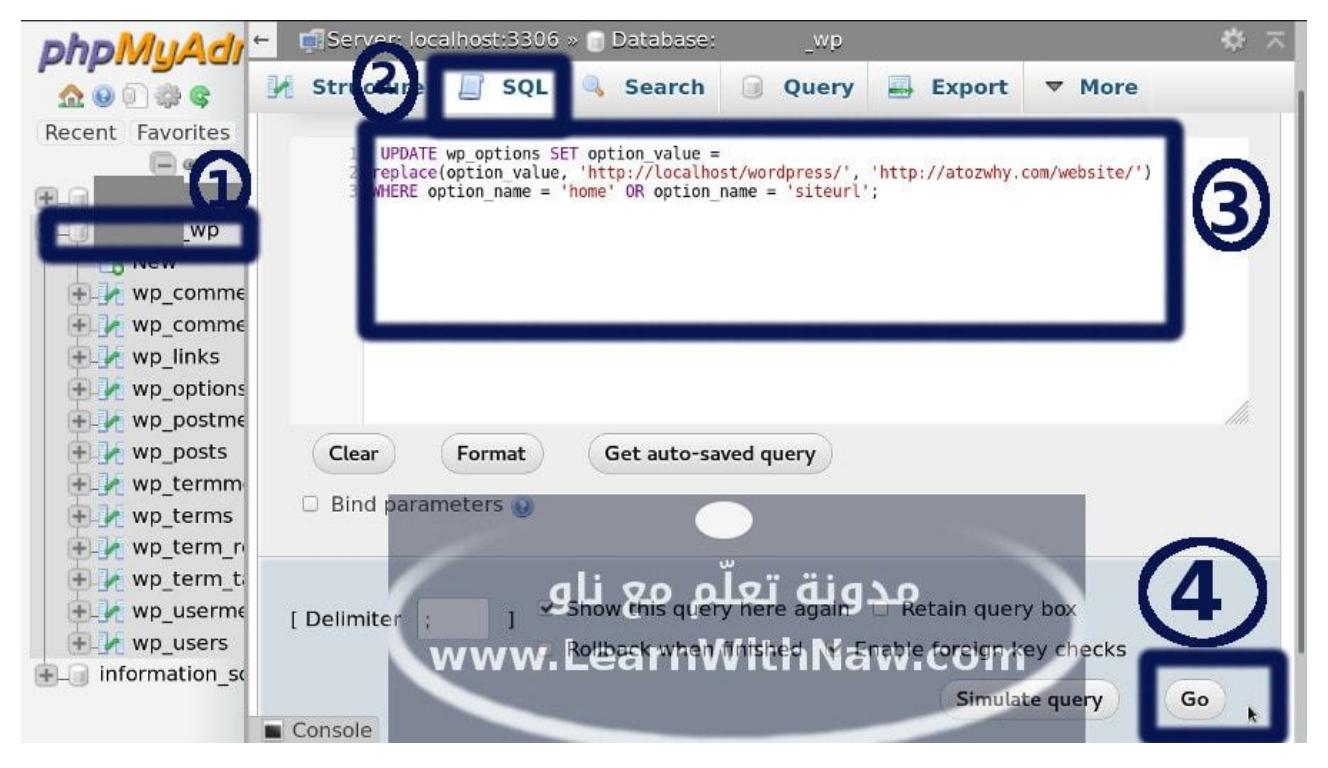

كيفية تغيير رابط موقع ووردبريس من خلال PHPMyAdmin

# العمل على حـل أي مشـاكل متوقعـة بعـد القيـام بنقـل موقع ووردبريس

#### ظهور موقع ووردبريس بعد النقل مع صفحة 404 -الصفحة غير موجودة

في حالة ظهور رسالة لم يتم العثور على الصفحة في الصفحة الرئيسية للموقع، هذا يعني عدم نقـل الملف .htaccess من الجهاز المحلي للاستضافة.

لحل هذه المشكلة:

1- قم بإنشاء ملف جديد في مجلد موقع ووردبريس.

2- قم بتسمية هذا الملف .4

<u>راجع شرح كيفية إنشاء ملف جديد في السي بانل</u>

3- قم بنسخ الكود التالي والصقه في هذا الملف.

# BEGIN WordPress <IfModule mod\_rewrite.c> RewriteEngine On RewriteBase / RewriteRule ^index\.php\$ - [L] RewriteCond %{REQUEST\_FILENAME} !-f RewriteCond %{REQUEST\_FILENAME} !-d RewriteRule . /index.php [L] </IfModule> # END WordPress

لاحظ في حالة قمت بتعديل على ملف .htaccess أثناء تطوير موقع ووردبريس على جهازك المحلي، لا تنسَ نقل هذه التغييرات إلى ملف .htaccess الموجود على الاستضافة الآن.

#### عدم الظهور الصور بعد نقل موقع ووردبريس

ستصادفك هذه المشكلة بسبب تغيير رابط الصور في الموقع.

ما زال رابط الصور القديم محفوظ بقاعدة بيانات ووردبريس.

الآن يجب تحديث رابط الصور إلى رابط موقع ووردبريس الجديد. يتم ذلك بكل سهولة عن طريق لوحة PHPMyAdmin. قم مرة أخرى بتسجيل الدخول بـــ PHPMyAdmin. اختر قاعدة بيانات ووردبريس الجديدة في الشريط الجانبي الأيسر. اختر SQL في القائمة العليا. قم بإدخال الأوامر التالية في مستطيل الأوامر. لا تنسَ استبدال localhost إلى عنوان موقع ووردبريس في الخادم المحلي. وأيضاً قم باستبدال Go للاستمرار.

```
UPDATE wp_posts SET guid =
replace(guid, 'localhost','your-new-wordpress-domain.com');
UPDATE wp_posts SET post_content =
replace(post_content, 'localhost', 'your-new-wordpress-
domain.com');
UPDATE wp_postmeta SET meta_value =
replace(meta_value,'localhost','your-new-wordpress-
domain.com');
```

# شکراً لك

- شكراً لك على قراءة هذه الشرح الإلكتروني حـول كيفيـة نقـل موقـع ووردبريـس مـن الخادم الفعلى إلى الاستضافة.

- في حالة كانت لديك أي مشكلة في نقل موقعك أو في إدارة موقعـك بشـكل عـام، لا تتردد بمراسلتي! تسرني مساعدتك!

<u>ارسل رسالة لي الآن!</u>

- كمـا يسـرّني نقــل موقعـك إلـى الاستضـافة الجديــدة مــن خلال <u>خدمـة نقــل موقــع</u> <u>ووردبريس إلى الاستضافة</u> المقدّمة في متجر مدونتي مدونة تعلّم مع ناو - يشرّفني دعوتك للانضمام ل<u>قناة مدونة تعلّم مع ناو على اليوتيوب</u>، حيث أقدّم الكثير من الشروحات حول كيفية إدارة مواقع الويب وحمايتها.

- دمت بخير، وألقاك في شرح جديد في <u>مدونة تعلّم مع ناو</u>.

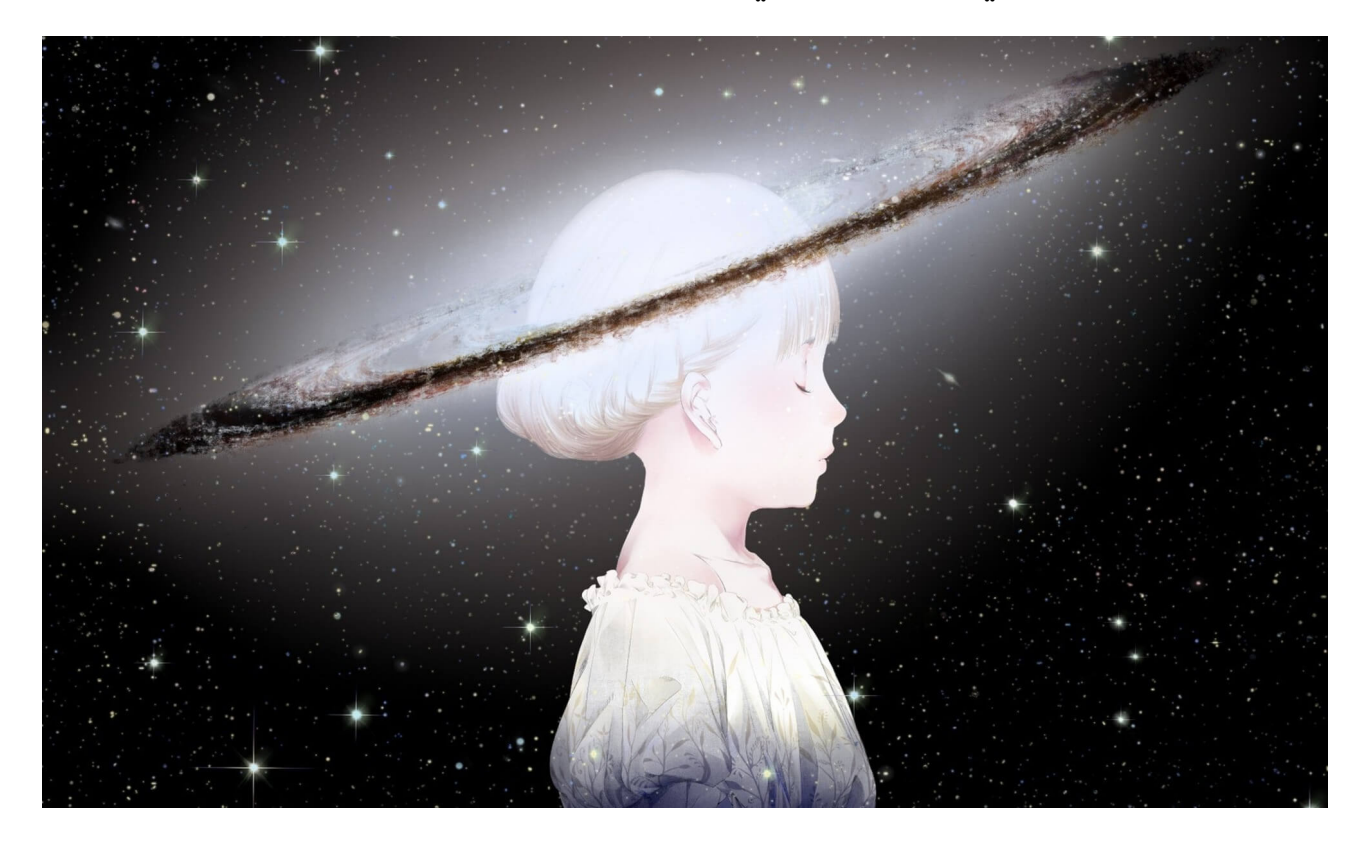